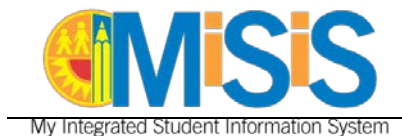

## PURPOSE

The primary purpose of this job aid is to provide guidelines to school-based employees on how to request and manage MiSiS users roles and track their processing status, via the **oneAccess** application portal.

### WHY MUST I DO THIS?

**oneAccess** replaces *EZ Access* as the system of record for user account management of MiSiS schoolbased roles. Key features include ease of tracking role request status, a quick view of currently assigned MiSiS user roles, and the ability to revoke approved roles.

#### **BEFORE YOU GET STARTED**

- You must have an active LAUSD single sign on (SSO) account prior to applying for user roles in **oneAccess** please activate and/or update your SSO profile prior to using the platform.
- Determine the campus and/or school location(s) you will need access to prior to applying online.
- oneAccess is to be used for *new* requests if you have previously applied for MiSiS roles via EZ Access, you will need to complete the application process via EZ Access.

#### LOG IN

- 1. Access **oneAccess** at <u>https://oneaccess.lausd.net</u>, and click **Sign In** from the landing page.
- 2. Log in using your single sign-on (SSO) credentials.

## **PROCEDURE – REQUEST MISIS ROLES**

### **MENU PATH**

#### MiSiS > Manage/Edit User Roles > New Request

| MiSiS          |          |                        |                       |
|----------------|----------|------------------------|-----------------------|
|                |          | Looking to request a r | new role? New Request |
| ASSIGNED ROLES |          |                        |                       |
| ROLES          |          | STATUS                 |                       |
|                |          |                        |                       |
| MY REQUESTS    |          |                        |                       |
| REQUEST # ROLE | LOCATION | DATE STATUS            | REVOKE                |

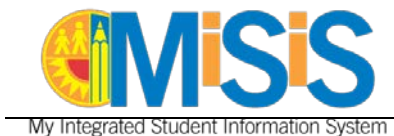

## PROCEDURE – REQUEST MISIS ROLES, continued

**NOTE:** Before beginning the process, click on the question mark icon to view the tool tip.

- **Step 1a** Select **Location Type**. In this example, **Campus** was selected.
- Step 1b Select User Role. In this example, Scheduling Administrator was selected.
- Step 1c Select Locations. In this example, **District SH (1899701)** was selected.
- Step 1d Click on the Done Editing button.

| Campus          |          | • 😧 | Scheduling Administrator |   |                     |
|-----------------|----------|-----|--------------------------|---|---------------------|
| SELECT LOCAT    | IONS     |     |                          | • |                     |
| DISTRICT SH (18 | 99701) × |     |                          |   |                     |
| 1c              |          |     |                          |   | 1d Done Editing Can |
| LOCATION TYPE   | ROLES    |     | LOCATIONS                |   |                     |

Step 2 Click on the +Add Role button and repeat steps **1a-1d** to select more user roles.

| Role Request  | Builder                  |                       |       |   |
|---------------|--------------------------|-----------------------|-------|---|
| LOCATION TYPE | ROLES                    | LOCATIONS             |       |   |
| Campus        | Scheduling Administrator | DISTRICT SH (1899701) | (dit) | Û |
|               |                          | + Add Role            |       |   |

You may select additional user roles for the same campus or school, or select various roles for the other campuses or schools. A completed sample is shown below.

| Role Request E | Builder                         |                                 |                 |   |
|----------------|---------------------------------|---------------------------------|-----------------|---|
| LOCATION TYPE  | ROLES                           | LOCATIONS                       |                 |   |
| Campus         | Scheduling Administrator        | DISTRICT SH (1899701)           | (J <sup>a</sup> | Û |
| School         | Categorical Program Coordinator | DISTRICT SH SUPER MGT (1899702) | di .            | Û |
|                |                                 | + Add Role                      |                 |   |

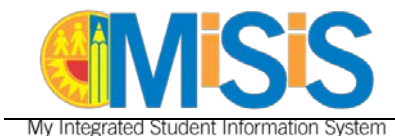

# PROCEDURE – REQUEST MISIS ROLES, continued

Step 3a Select the check box agreeing to the Terms and Conditions. Click the hyperlink to display the Acceptable Use Policy (AUP) in a new browser window.Step 3b Click the Submit Request button to complete the role request.

| Role Request      | Builder                            |                                 |      |                                                                                                   |                                         |
|-------------------|------------------------------------|---------------------------------|------|---------------------------------------------------------------------------------------------------|-----------------------------------------|
| LOCATION TYPE     | ROLES                              | LOCATIONS                       |      |                                                                                                   |                                         |
| Campus            | Scheduling Administrator           | EL SERENO MS (1811801)          |      | (sain)                                                                                            | ŵ                                       |
| School            | Categorical Program Coordinator    | EL SERENO MS G/HA MAG (1811803) |      | (dill)                                                                                            | Ē                                       |
|                   |                                    | + Add Role                      |      | For each correspond<br>click on the pencil icc<br>role request or the tra<br>to delete a request. | ing row,<br>on to edit a<br>ashcan icon |
| I have read and a | agree to the Terms and Conditions. |                                 |      |                                                                                                   |                                         |
| 3a                |                                    |                                 | 3b 📕 | Submit Request                                                                                    | Cancel                                  |

A request number is assigned to each pending role request. A different number is assigned to each request for a different location. A sample is shown below.

| ASSIGNED R | OLES                            |                                 |           |           |        |
|------------|---------------------------------|---------------------------------|-----------|-----------|--------|
| ROLES      |                                 |                                 |           | STATUS    |        |
|            |                                 |                                 |           |           |        |
| MY REQUES  | TS                              |                                 |           |           |        |
| REQUEST #  | ROLE                            | LOCATION                        | DATE      | STATUS    | REVOKE |
| 639943C8   | Categorical Program Coordinator | DISTRICT HS (1899701)           | 5/23/2018 | Submitted |        |
| E3CC5720   | Scheduling Administrator        | DISTRICT HS SUPER MGT (1899702) | 5/23/2018 | Submitted |        |
|            |                                 |                                 |           |           |        |

The processing status of the request will display in the **Status** column. A description of each status is shown below:

| Request Status      | Description                                                                                                    |
|---------------------|----------------------------------------------------------------------------------------------------|
| Submitted           | User has submitted role request, pending administrator approval                                                         |
| Approved            | Administrator has approved user role request                                                                            |
| Canceled            | Approved role has been successfully revoked                                                                             |
| Cancel<br>Requested | The system is currently processing a request to revoke a user role                                                      |
| Expired             | The role has expired based upon the expiration date of the role request, which is calculated on a role-to-role basis    |
| Rejected            | An approver has rejected a user's role request or the request has aged out of the system waiting in an approver's queue |

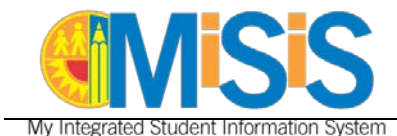

Once a role is approved, the user will see the status **Approved** as well as a recycle bin icon under the column **Revoke**. This revoke button effectively removes the role from the user profile and s/he will no longer have the role in MiSiS.

|                                                |                                                  |                                                                                      |              | Looking to | o request a new role            | ? New Reque |
|------------------------------------------------|--------------------------------------------------|--------------------------------------------------------------------------------------|--------------|------------|---------------------------------|-------------|
| ASSIGNED                                       | ROLES                                            |                                                                                      |              |            |                                 |             |
| ROLES                                          |                                                  |                                                                                      |              |            | STATUS                          |             |
| <ul> <li>Counse</li> </ul>                     | lor                                              |                                                                                      |              |            | Active                          |             |
| PHOEN                                          | IX HS (1890901)                                  | Expires: 10/1/2045                                                                   |              |            |                                 |             |
|                                                |                                                  |                                                                                      |              |            |                                 |             |
|                                                |                                                  | Cancel Request                                                                       | ×            | ]          |                                 |             |
| IY REQUES                                      | ITS                                              | Cancel Request<br>Are you sure you wish to cancel this request?                      | x            | ]          |                                 |             |
| MY REQUES                                      | TS<br>ROLE                                       | Cancel Request<br>Are you sure you wish to cancel this request?                      | X            |            | STATUS                          | REVOKE      |
| MY REQUES<br>REQUEST #<br>354EAD01             | ROLE<br>Discipline Designee (S)                  | Cancel Request<br>Are you sure you wish to cancel this request?                      | Yes No       | 72018      | STATUS<br>Submitted             | REVOKE      |
| MY REQUES<br>REQUEST #<br>354EAD01<br>FB6A151D | ROLE<br>Discipline Designee (S)<br>Health Office | Cancel Request Are you sure you wish to cancel this request? TRINITY ST EL (1721901) | Yes No<br>5/ | 72018      | status<br>Submitted<br>Approved | REVOKE      |

### HELPFUL INFORMATION AND REMINDERS

Select school-based job classifications will receive pre-designated MiSiS user roles once their assignment has been processed by the appropriate personnel office. Additional roles must be applied for via **oneAccess.** When a user has a change in assignment, oneAccess will revoke all auto-generated system access for the previous location.

For a description of each MiSiS user role, access the <u>Guide to MiSiS User Roles</u>, located in the **Apply** for Access section of the MiSiS website: <u>https://misis.lausd.net</u>.